|                                                                                                    | 2     |
|----------------------------------------------------------------------------------------------------|-------|
| 1. INTRODUCTION                                                                                                   |       |
| Product Overview<br>Components and Features<br>Hardware Installation                                              |       |
| 2. MFP SERVER INSTALLATION                                                                                        | 5     |
| PREPARATION<br>CONFIGURATION SOLUTION TABLE                                                                       | 5<br> |
| 3. THE SETUP UTILITY FOR WINDOWS 2000/XP                                                                          | 5     |
| INSTALLING THE SETUP UTILITY AND DRIVER:<br>UNINSTALLING THE SETUP UTILITY ON WINDOWS 2000/XP COMPUTER            |       |
| 4. CONFIGURATION FROM EMBEDDED WEB SERVER                                                                         |       |
| Overview<br>Using Embedded Web Server<br>Setup Menu                                                               |       |
| 5. UPGRADING MFP SERVER                                                                                           |       |
| Overview<br>Upgrading the MFP server from Browser                                                                 |       |
| 6. TROUBLESHOOTING                                                                                                |       |
| GENERAL TROUBLESHOOTING OVERVIEW<br>CABLE RELATED PROBLEMS<br>POWER RELATED PROBLEMS<br>USB PORT RELATED PROBLEMS |       |
| APPENDIX:                                                                                                    |       |
| LOAD DEFAULT SETTING<br>How to Scan via MFP Server<br>How to Fax via MFP Server<br>Frequently Asked Questions     |       |

### TABLE OF CONTENTS

#### Trademarks

Windows 2000/XP are registered trademarks of Microsoft Corp. All other brands and product names are trademarks of their respective companies.

#### Copyright

No part of this publication may be reproduced in any form or by any means or used to make any derivative (such as translation, transformation or adaptation) without the express written consent of the manufacturer as stipulated by the United States Copyright Act of 1976.

#### **FCC Warning**

This equipment has been tested and found to comply with the limits for a Class B digital device, pursuant to subpart J of Part 15 of the FCC Rules. These limits are designed to provide reasonable protection against harmful interference when the equipment is operated in a commercial environment. This equipment generates, uses, and can radiate radio frequency energy and, if not installed and used in accordance with the instruction manual, may cause harmful interference to radio communications. Operation of this equipment in a residential area is likely to cause harmful interference in which the user will be required to correct the interference at their own expense.

#### All contents are subject to change without prior notice.

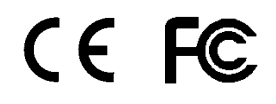

Part No. MS8535UCD-V1.2

# 1. Introduction

# **Product Overview**

The external MFP servers enhance capability by letting you place your MFP printers at convenient locations directly on the Ethernet network, and by increasing network MFP printer performance and management.

# **Network Management**

The MFP servers support the Simple Network Management Protocol (SNMP), which remote printer management and a warning. A standard SNMP agent is permanent on these MFP servers. Any standard SNMP-based application can be used to access and manage these MFP servers.

# **Components and Features**

# **1-USB Port MFP Server**

- 1 USB1.1 port
- Fast Ethernet network port: RJ-45 for 10Base-T or 100Base-TX
- 1 LED to indicate Status, 2 LED's to indicate 10/100M link lights
- One Setup CD for Windows 2000/XP, User's Guide
- One external AC power adapter
- One Quick Installation Guide
- Built-in Reset Button

# Before you start, you should prepare:

- One Windows 2000/XP computer with CD-ROM drive
- One MFP Printer with USB port

# Hardware Installation

#### To install the MFP server(s), you need to complete these steps:

- Confirm that your MFP printer works well.
- Connect the MFP server to the network and MFP printer(s) and plug in the MFP server.

# Follow these instructions to install the MFP server(s), please refer to any peripheral you are connecting to the MFP server:

- 1. Connect one end of the UTP cable to the Ethernet port on MFP Server and the other end to a wall jack or HUB.
- 2. Connect the power adapter.
- 3. Connect the USB cable to the USB port on the side of MFP Server and the other end to your MFP printer.

# 2. MFP Server Installation

# Preparation

To meet users' network printing/scan needs in today's heterogeneous and multiple protocol networking environments, the MFP server supports industrial standard protocols: TCP/IP.

# **Supported Networks**

MFP server supports the TCP/IP network protocol. In addition, we provide a setup utility for network configuration on the following networks:

Microsoft Windows 2000/XP

# **Configuration Solution Table**

| Setup Operating<br>System | Function                                                    | Remarks                                         |
|---------------------------|-------------------------------------------------------------|-------------------------------------------------|
| Setup utility             |                                                             |                                                 |
| Windows<br>2000/XP        | Install a single<br>network on a<br>peer-to-peer<br>network | Easy MFP server installation runs from setup CD |

# 3. The Setup Utility for Windows 2000/XP

The setup utility is a proprietary Windows-based management program that can assist you in configuring and managing your MFP server in Windows 2000/XP environments. The program can be installed from the setup CD of MFP server.

# Installing the setup utility and driver:

## Hardware Installation:

- 1. Connect one end of the UTP cable to the Ethernet port on MFP Server and the other end to a wall jack or HUB.
- 2. Connect the power adapter.
- 3. Connect the USB cable to the USB port on the side of MFP Server and the other end to your MFP device.

#### Note:

You can install the MFP printer's driver and utility into your computer in advance. Or, you can install the MFP server's driver and utility first, and then install the MFP printer's driver and utility by the notice of Windows pop-up message (recommended).

## **Software Installation:**

- 1. Insert the MFP server setup CD. If the start-up screen does not appear, double-click **My Computer**, double-click the **CD-ROM** icon, and then double-click **autorun.exe**.
- 2. Choose Installation to install all software programs.

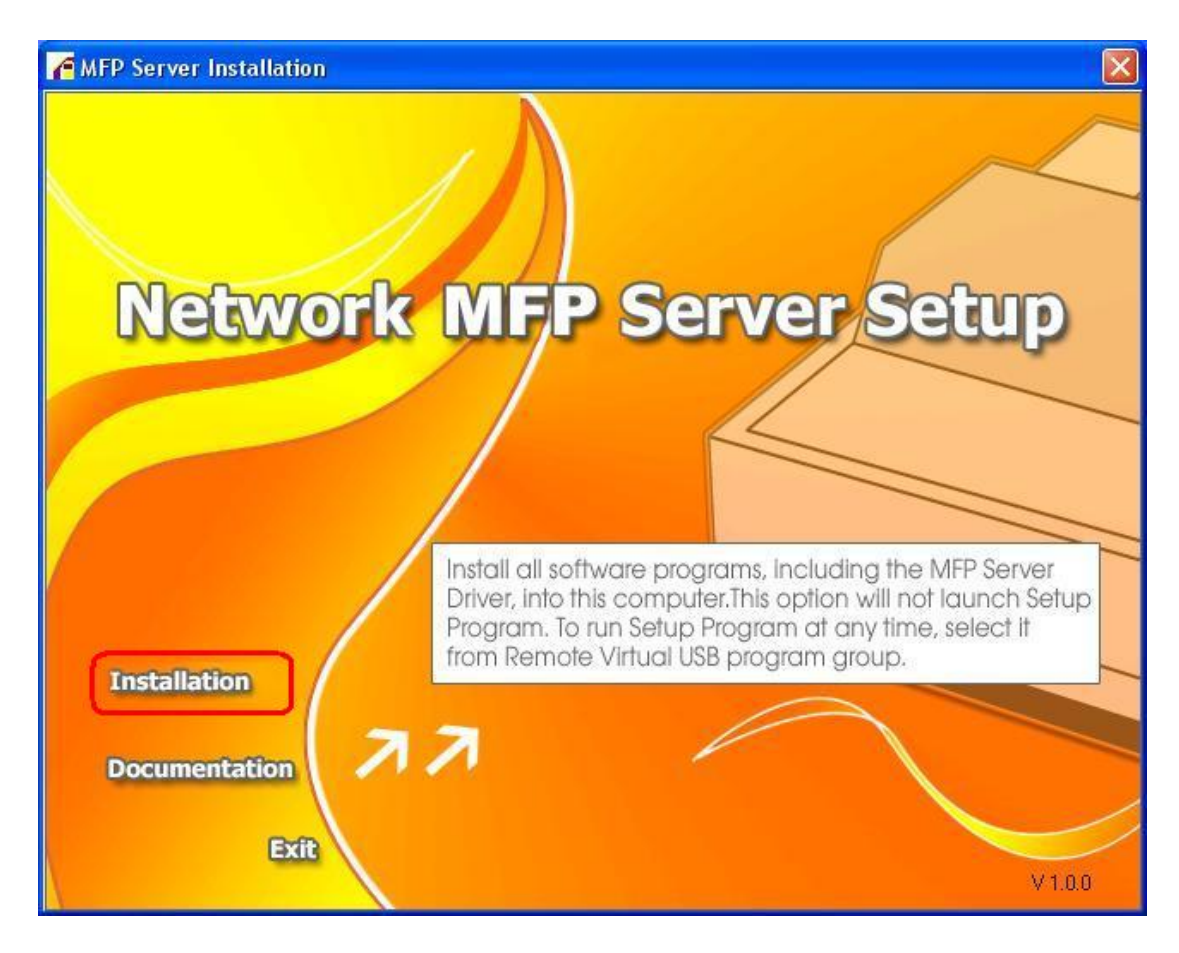

3. Click OK.

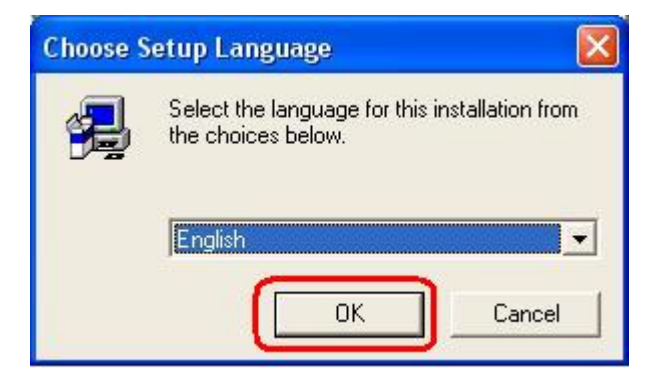

4. Click Next.

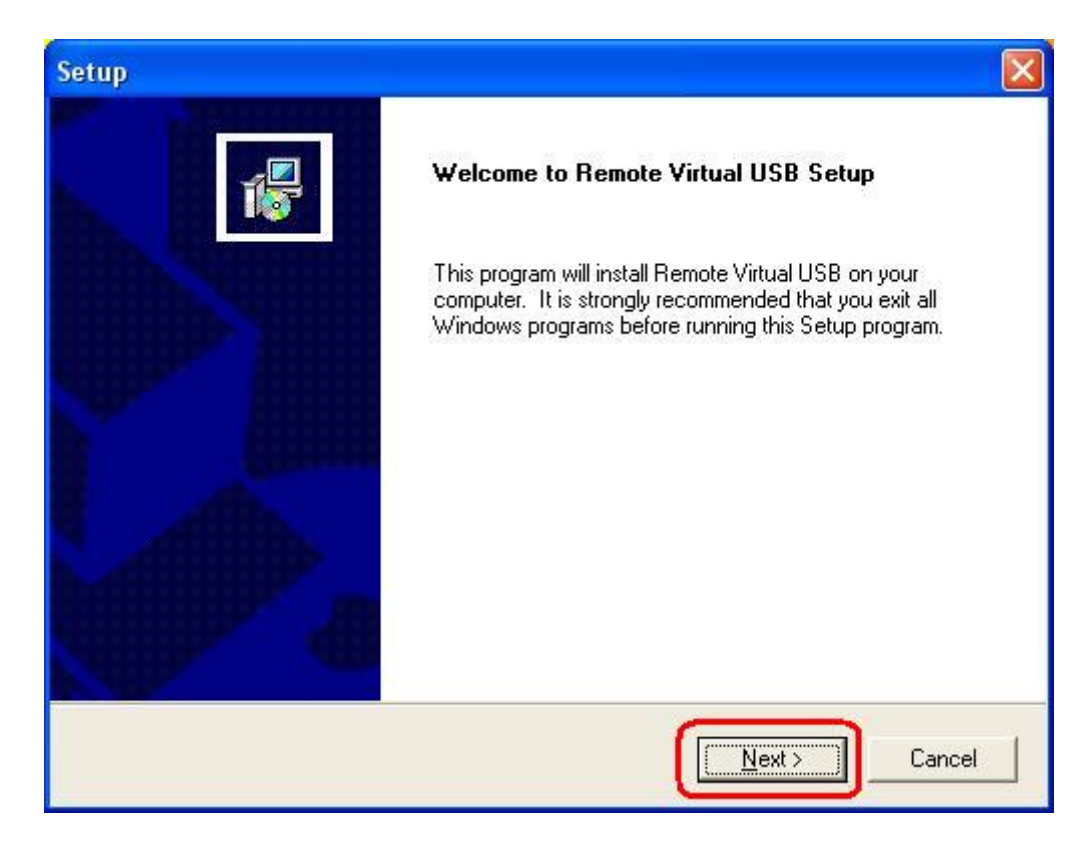

### 5. Click Next.

| Setup                                                                        |                              |                 |
|------------------------------------------------------------------------------|------------------------------|-----------------|
| Choose Destination Location<br>Select folder where Setup will install files. |                              | 17              |
| Setup will install Remote Virtual USB in the follo                           | owing folder.                |                 |
| To install to this folder, click Next. To install to a another folder.       | a different folder, click Br | owse and select |
| Destination Folder                                                           |                              |                 |
| D:\Program Files\Remote Virtual USB                                          |                              | Browse          |
| InstallShield                                                                | < Back                       | t> Cancel       |
|                                                                              |                              |                 |

6. Click Next.

| er listed below.<br>Dick Next to c   | You may type<br>ontinue. | a new folder         |
|--------------------------------------|--------------------------|----------------------|
| er listed below.<br>Click Next to ci | You may type<br>ontinue. | a new folder         |
| LICK NEXT to C                       | ontinue.                 |                      |
|                                      |                          |                      |
|                                      |                          |                      |
|                                      |                          |                      |
|                                      |                          |                      |
|                                      |                          |                      |
|                                      |                          | <u> </u>             |
|                                      |                          |                      |
|                                      |                          |                      |
|                                      |                          | _                    |
|                                      |                          |                      |
|                                      |                          |                      |
|                                      |                          | *                    |
|                                      |                          |                      |
|                                      |                          |                      |
| - 6                                  |                          | 1                    |
| < <u>B</u> ack                       | <u>N</u> ext >           | Cancel               |
|                                      | < <u>B</u> ack           | < <u>B</u> ack Next> |

7. Click OK.

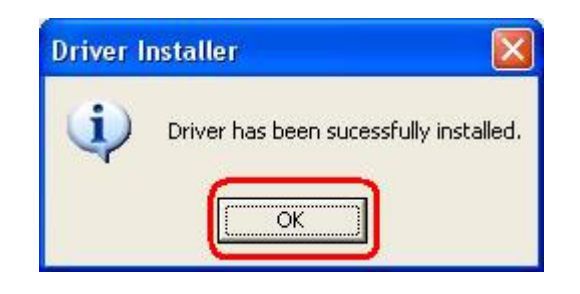

8. If you would like the MFP server software to run automatically when starting your computer (recommended), leave this box checked and click **Finish**.

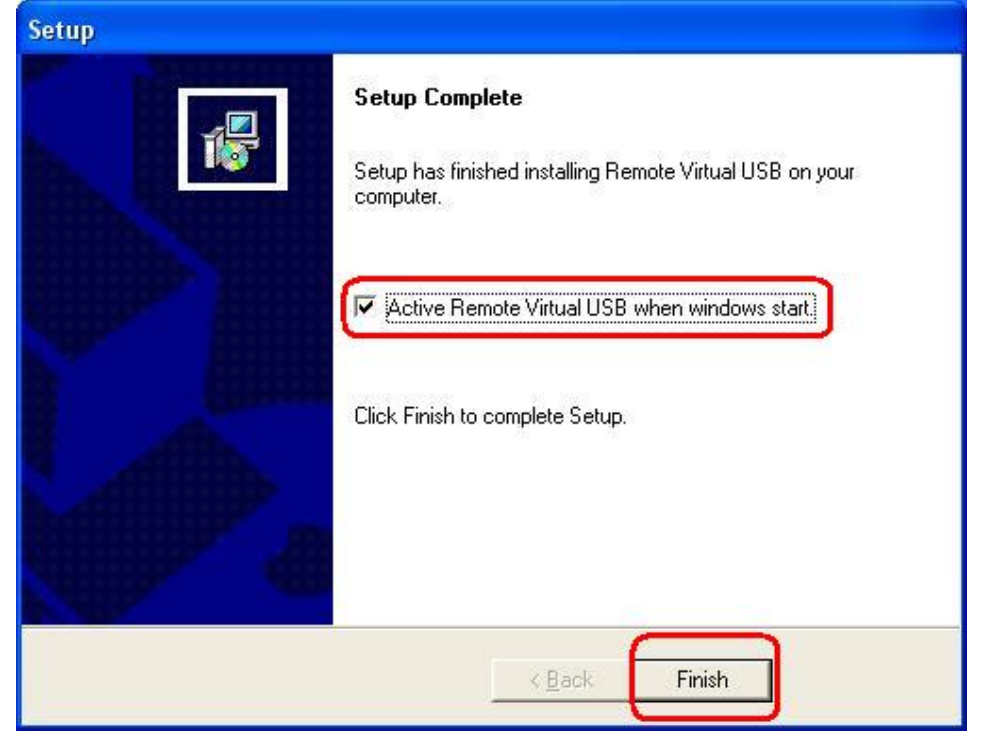

#### 9. Select No, not this time, and then click Next.

| Found New Hardware Wiz | car d                                                                                                    |
|------------------------|----------------------------------------------------------------------------------------------------|
|                        | Welcome to the Found New<br>Hardware Wizard<br>Windows will search for current and updated software by<br>looking on your computer, on the hardware installation CD, or on<br>the Windows Update Web site (with your permission).<br>Read our privacy policy |
|                        | Can Windows connect to Windows Update to search for<br>software?<br>Yes, this time only<br>Yes, now and every time I connect a device<br>No, not this time<br>Click Next to continue.                                                                        |
|                        | < Back Next > Cancel                                                                                                    |

10. Select Install the software automatically (Recommended), and then click Next.

| Found New Hardware Wizard                                                                                                    |
|----------------------------------------------------------------------------------------------------|
| Image: Second Second |
| < <u>B</u> ack Next> Cancel                                                                                                    |

11. Click Continue Anyway.

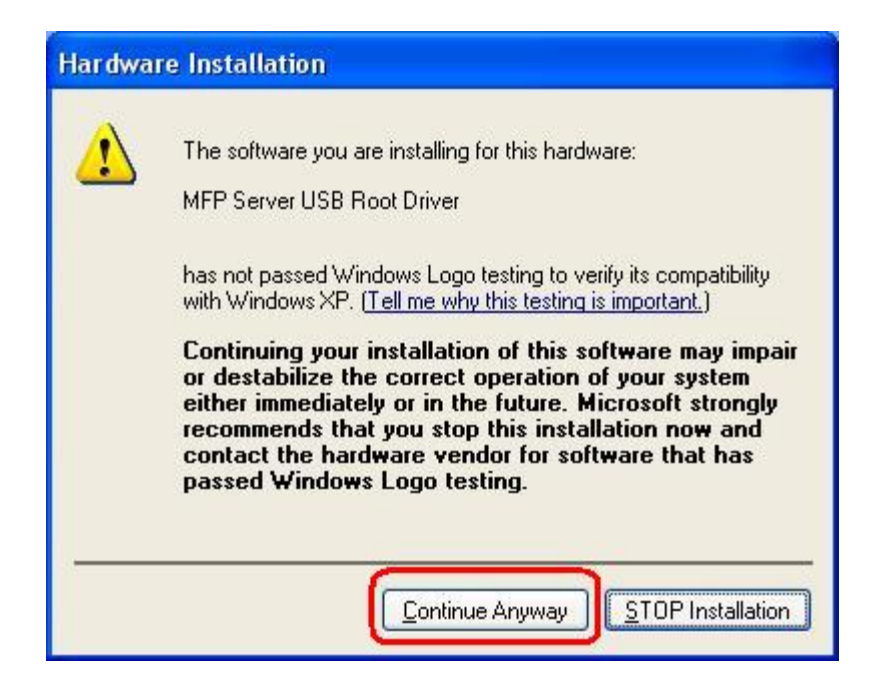

**12.** Click **Finish** to complete the software installation.

| Found New Hardware Wiz | ard                                                                                                    |
|------------------------|----------------------------------------------------------------------------------------------------|
|                        | Completing the Found New<br>Hardware Wizard<br>The wizard has finished installing the software for:<br>MFP Server USB Root Driver |
|                        |                                                                                                    |
|                        | K Back Finish Cancel                                                                                                    |

**13.** Then, start to setup MFP server. Click **start** -> **All Programs** -> **Remote Virtual USB** folder; click **Remote Virtual USB** to launch MFP server utility.

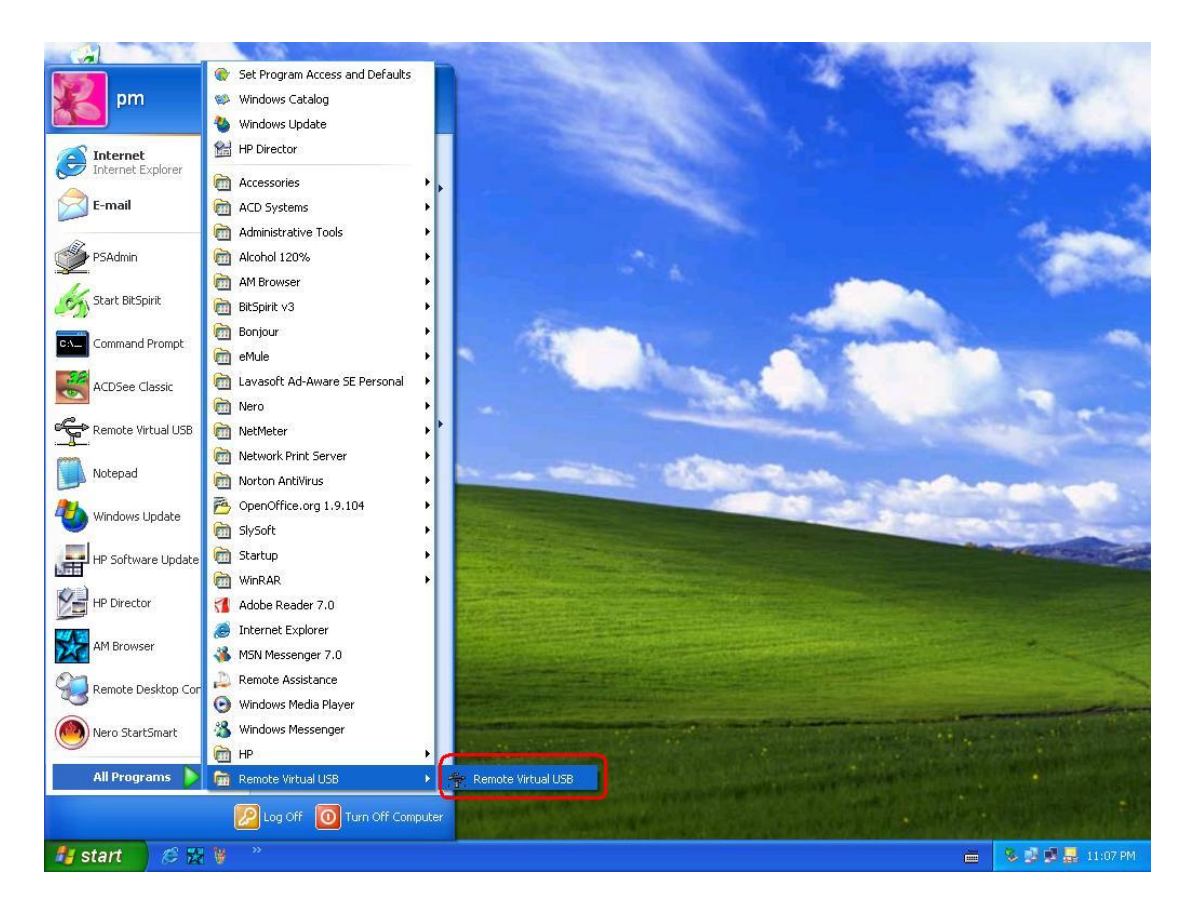

14. If you have Windows XP and the Windows Firewall is enabled you will see this window pop-up message when the MFP server utility is first launched. Make sure you click the unblock button to allow communication with the MFP server. Other software firewalls may display similar options – make sure the MFP server software is allowed to bypass such programs.

| 😺 Wind                        | dows Sec                                           | urity Alert                                                                                                  |                                                               |
|-------------------------------|----------------------------------------------------|----------------------------------------------------------------------------------------------------|---------------------------------------------------------------|
| ٢                             | To help<br>some fe                                 | protect your computer, Wir<br>atures of this program.                                                        | idows Firewall has blocked                                    |
| Do you                        | ı <del>w</del> ant to                              | keep blocking this program?                                                                                  |                                                               |
| <b>P</b>                      | <u>N</u> ame:<br><u>P</u> ublisher                 | Remote Virtual USB Client<br>Unknown                                                                         |                                                               |
|                               |                                                    | Keep Blocking                                                                                                | lock <u>A</u> sk Me Later                                     |
| Window<br>Internet<br>unblock | vs Firewall F<br>or a netwo<br>. it. <u>When s</u> | nas blocked this program from acc<br>rk. If you recognize the program o<br><u>hould I unblock a program?</u> | epting connections from the<br>r trust the publisher, you can |

**15.** The MFP server utility will search your network for the MFP server and display it in the window. If no MFP server is found, please make sure any third party firewalls have been disabled or bypassed and click the **Search** button to try again.

| Recycle bin | Search                  | t Utility<br>Connect Release $i$ dr<br>Connect $i$ Release $i$ dr<br>Metric Release $i$ dr<br>Metric Release $i$ dr<br>Metri | nin<br>eb |  |
|-------------|-------------------------|----------------------------------------------------------------------------------------------------|-----------|--|
|             | ** RMVJSB Client Ukliky |                                                                                                    |           |  |

#### Note:

The default IP address of MFP server is 192.168.0.10, and subnet mask is 255.255.255.0. If the MFP server utility didn't find MFP server, please make sure of the MFP server and your computer's IP segment are the same, e.g. 192.168.0.xxx.

**16.** Click the "+" in front of the MFP server name to show the name of the attached printer. Then select the printer name and click the **Connect** button in the MFP server utility.

| 🕆 RMVUSB Clie | nt Utility                        | ik.     |              |      |
|---------------|-----------------------------------|---------|--------------|------|
| Search        | Connect                           | Release | Admin<br>Web | Exit |
| Phote         | erver250AD4<br>osmart 2600 series | -       |              |      |
|               |                                   |         |              |      |
|               |                                   | _       | _            | _    |

**17.** The printer should be detected as if it was plugged directly into the computer. Finish any remaining setup needed by the printer software. Your MFP printer should be ready to use.

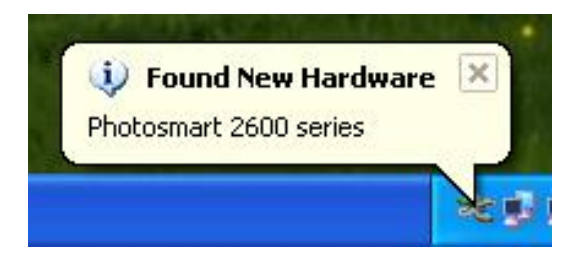

18. If you would like the connection to this printer to be restored automatically when the MFP server utility launches, you will need to add the device to your favorites list. Click the "+" in front of Connected devices and right-click the name of the printer. Choose Add to favorites from the menu that pop-up menu.

| 🚖 RMVUSB Clien                                                                                                 | t Utility        |                   |      |
|----------------------------------------------------------------------------------------------------|------------------|-------------------|------|
| Search                                                                                                    | Connect          | Release Web Admin | Exit |
| E gg 1P_MFPSe                                                                                                  | rver250AD4       |                   |      |
| Connected                                                                                                    | devices          |                   |      |
| I1000                                                                                                    | Release device   |                   |      |
|                                                                                                    | Add to favorites |                   |      |
|                                                                                                    | Favorites list   |                   |      |
| de la compañía de la compañía de la compañía de la compañía de la compañía de la compañía de la compañía de la |                  |                   |      |
|                                                                                                    |                  |                   |      |

19. Click OK to confirm that the printer is in your favorites list.

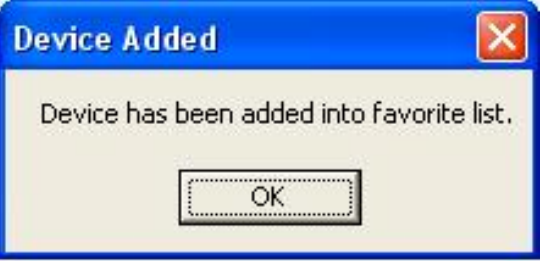

20. Once you have connected to the MFP server you can close the MFP server utility. Be sure to use the close box with an X in the top right corner so that the MFP server utility continues to run in the background. The large button labeled Exit will shut down the MFP server utility and disconnect your computer from the printer.

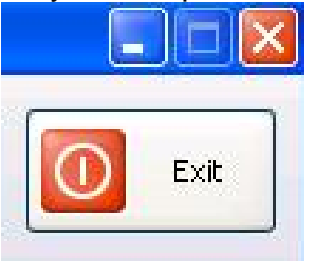

 From Windows 2000/XP system, go to start -> Printers and Faxes and make sure of the icon of MFP printer appeared.

| 🝓 Printers and Faxes                |                                                               |                      |
|-------------------------------------|---------------------------------------------------------------|----------------------|
| File Edit View Favorites            | Tools Help                                                    |                      |
| 🕝 Back 🔹 🕥 🔹 🏂                      | 🔎 Search 🎼 Folders 🛛 🎹 - 🗙 🎽 🎽                                | Norton AntiVirus 🛃 🗸 |
| Address ا Printers and Faxes        |                                                               | 💌 🄁 Go               |
| Printer Tasks                       | o 🎍 💕                                                         |                      |
| See Also                            | HP Photosmart HP Photosmart<br>2600 series 2600 series<br>fax |                      |
| Other Places                        | <ul> <li>(*)</li> </ul>                                       |                      |
| Details                             | (*)                                                           |                      |
| Printers and Faxes<br>System Folder |                                                               |                      |
|                                     |                                                               |                      |
|                                     |                                                               |                      |
|                                     |                                                               |                      |

**22.** Congratulation! Your MFP printer is now ready to share.

#### Note:

If you wish to setup more MFP servers, start setup utility from your Windows Start menu: start -> All Programs -> Remote Virtual USB -> Remote Virtual USB and repeat the setup procedure.

# Uninstalling the setup utility on Windows 2000/XP Computer

Please follow the directions listed below to proceed with the un-installation procedure. After the MFP server setup utility is removed, the MFP server is no longer accessible. You have to re-install it on your system in order to access the MFP server again.

#### Procedure:

1. Click start, and select Control Panel.

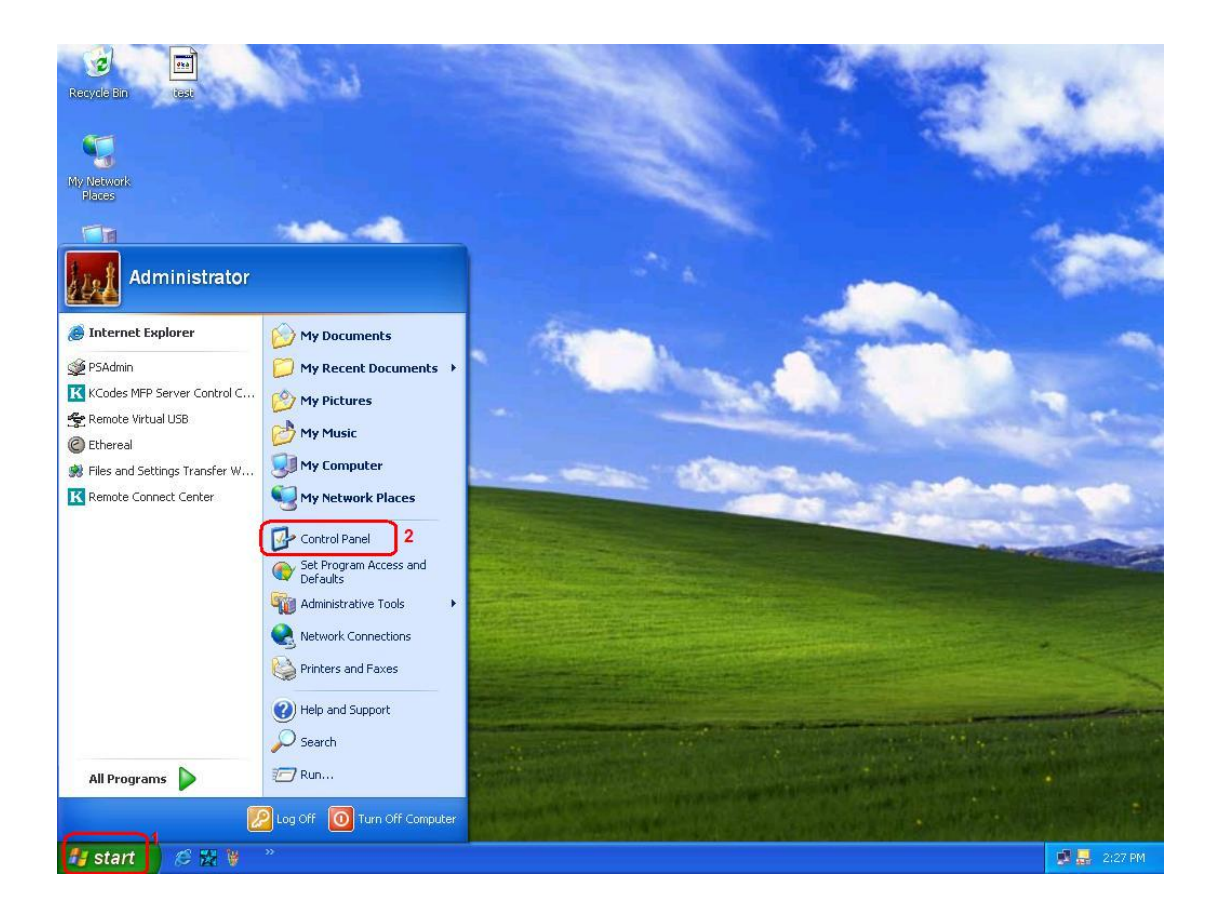

2. Double click the Add or Remove Programs icon.

| File Edt Were Forder Forder   Windows Particle Image: Particle Image: Particle   Windows Image: Particle Image: Particle Image: Particle   Windows Image: Particle Image: Particle Image: Particle   W                                              | Recycle Bin tas           | Control Panel                  |                                            | 1.163                                       | A.                          |                           |    |
|----------------------------------------------------------------------------------------------------|---------------------------|--------------------------------|--------------------------------------------|---------------------------------------------|-----------------------------|---------------------------|----|
| Windows Update   Windows Update   Sources date   Windows Update   Windows Update   Sources date   Windows Update   Windows Update   Windows Update   Sources date   Windows Update   Sources date   Windows Update   Sources date   Windows Update<                                                                                                    | My Network 1.JF<br>Places | File Edit View Favorites Tools | Help<br>Search 🌮 Folders                   | × 19 🛛 🗶 🕻                                  | ) 📔 🛃<br>💌 🏓 💿              | Norton AntiVirus 🛃 👻      |    |
| Sec Also   Windows Update   Windows Update   Windows Update   Help and Support     Forder Options   Forder Options <t< th=""><th>My Computer</th><th>Control Panel 🛞</th><th>Accessibility<br/>Options</th><th>Add or<br/>Remove<br/>Programs</th><th>Automatic<br/>Updates</th><th>e Display</th><th></th></t<> | My Computer               | Control Panel 🛞                | Accessibility<br>Options                   | Add or<br>Remove<br>Programs                | Automatic<br>Updates        | e Display                 |    |
| Network Setu Phone and   Network Setu Phone and   Network                                                                                                    | KCodes MRP<br>Server Cont | See Also 🔊                     | Folder Options Fonts                       | Game Internet<br>Controllers Options        | Keyboard Mouse              | Network<br>Connections    | 1  |
| Scamers and Scheduled Security Sounds and Audio Devices Speech System Taskbar and Start Menu<br>Scamers s.<br>Shortcut to<br>Shortcut to<br>Princess a<br>Command<br>Prompt<br>Remote Virtual<br>USB                                                                                                    | Kanote<br>Com             |                                | Network Setup<br>Wizard Modem              | Portable Media Power Options<br>Devices     | Printers and PRISM Settings | Regional and<br>Language  | 15 |
| Image: Shortcut to Printers a       User Accounts Windows Wireless Network Set         Image: Command Printers a       Printers a         Image: Command Printers a       Printers a         Image: Command Printers a       Pri                              | Shortcut to<br>Scanners a |                                | Scanners and<br>Cameras Scheduled<br>Tasks | Security Sounds and<br>Center Audio Devices | Speech System               | Taskbar and<br>Start Menu |    |
| Command<br>Prompt                                                                                                    | Shortcut to<br>Printers a |                                | User Accounts Windows<br>Firewall          | Wireless<br>Network Set                     |                             |                           |    |
| Remote Virtual<br>USB                                                                                                    | Command<br>Prompt         |                                |                                            |                                             |                             |                           |    |
|                                                                                                    | Remote Virtual<br>USB     | -                              |                                            |                                             |                             |                           |    |

3. Select **Remote Virtual USB**, and click **Change/Remove** button.

| 🐱 Add or Re                  | move Programs                                                                   |               |                     |   |
|------------------------------|---------------------------------------------------------------------------------|---------------|---------------------|---|
| 5                            | Currently installed programs: 📃 Show updates                                    | Sort by: Name | ,                   | ~ |
| C <u>h</u> ange or<br>Remove | 3 MSN Messenger 7.0                                                             | Size          | e 11.52MB           | ^ |
| Programs                     | 🥶 Nero OEM                                                                      | Size          | e 51.56MB           |   |
| 1                            | 🥪 NetMeter 0.9.9.9 (beta 2)                                                     | Size          | e 0.35MB            |   |
| Add New                      | 🔡 Norton AntiVirus 2002                                                         | Size          | e 14.11MB           |   |
| Programs                     | 🛞 Norton WMI Update                                                             | Size          | e 2.03MB            | 2 |
| -                            | OpenOffice.org 1.9.104                                                          | Size          | e 193.00MB          |   |
| Add/Demous                   | 😤 Remote Virtual USB                                                            | Size          | e <u>0.80MB</u>     | n |
| <u>Windows</u>               |                                                                                 | Used          | l <u>frequently</u> |   |
| Components                   |                                                                                 | Last Used Or  | 8/16/2005           |   |
| •                            | To change this program or remove it from your computer, click<br>Change/Remove. | Cha           | nge/Remove          |   |
| Set Program                  | Windows Installer 3.1 (KB893803)                                                |               |                     | ע |
| Access and<br>Defaults       | 🐻 Windows XP Service Pack 2                                                     |               |                     | = |
|                              | 👸 WinPcap 3.1 beta4                                                             | Size          | e 0.39MB            |   |
|                              | WinRAR archiver                                                                 | Size          | e 3.22MB            | - |

- 4. The un-installation wizard program will be launched.
- 5. Follow the directions on the screen to complete the un-installation procedure.

# 4. Configuration from Embedded Web Server

## Overview

The MFP server contains an embedded web server that can be accessed through a supported web browser on a LAN, for example, IE 5.01, Netscape 6.2 or above is recommended.

The embedded web server provides access to configuration and management pages for the MFP server and the connected peripheral device.

## Using Embedded Web Server

Before you can use the embedded web server, the MFP server must be configured with an IP address. The default IP address of MFP server is **192.168.0.10** and the subnet mask is 255.255.0.

## Status Menu

Enter the IP address of the MFP server as the URL, for example, **192.168.0.10**. Then the MFP server's built-in web interface will appear in content of the web browser.

## **System Status**

1.Click **Status**, it then appears the sub-menu.

2.Click **System**, it then as shown in the following picture.

| System Information |                                      |
|--------------------|--------------------------------------|
| MFP Server Name:   | 1P_MFPServer8535CD                   |
| System Location:   |                                      |
| Firmware Version:  | MFP.01.03.0002 (2005/09/16 18:09:38) |
| MAC Address:       | 00-40-01-85-35-CD                    |

MFP Server Name: This option allows you to view device name of the MFP server.

System Contact: This option allows you to view contact name of the MFP server. To check the MFP server's contact name whom in charge of this device.

System Location: This option allows you to view location name of the MFP server. To confirm the MFP server's location name where the MFP server is located in the office's LAN.

Firmware Version: This option allows you to check the firmware version of the MFP server.

**MAC Address:** This option allows you to view Node ID of the MFP server. The Node ID is unique from any MFP server.

## **TCP/IP Status**

- 1.Click Status, it then appears the sub-menu.
- 2.Click **TCP/IP**, it then as shown in the following picture.

| CP/IP Settings             |
|----------------------------|
| Jse DHCP/BOOTP: OFF        |
| D Address 102 169 0 10     |
| .P AUU(655) 192,100,0,10   |
| Subnet Mask: 255.255.255.0 |
| Sateway: 0.0.0.0           |

- Use DHCP/BOOTP: This option allows you to view DHCP/ BOOTP status. If there is a DHCP/BOOTP server on your network, this option allows the MFP server to obtain IP-related settings automatically from your DHCP server.
  - **IP Address:** This option allows you to view IP address from the MFP server. The IP address must meet the IP addressing requirements of the network segment.
  - Subnet Mask: This option allows you to view subnet mask from the MFP server. The IP address must meet the IP addressing requirements of the network segment.
  - **Gateway:** This option allows you to view gateway from the MFP server. This IP address of gateway must meet the router or gateway to go across of the network segment.

## **Device Status**

- 1. Click Status, it then appears the sub-menu.
- 2. Click **Device** it then as shown in the following picture about the status of connected MFP.

| Status Setup               | Misc Restart                                                            |
|----------------------------|-------------------------------------------------------------------------|
| System TCP/IP              | Device                                                                  |
| This page displays the in  | formation of the device which is currently connected to the MFP server. |
| Please choise one device : | Photosmart 2600 series 💌                                                |
| Device Information         |                                                                         |
| Status :                   | READY                                                                   |
|                            |                                                                         |
|                            |                                                                         |
|                            |                                                                         |
|                            |                                                                         |
|                            |                                                                         |
|                            |                                                                         |
|                            |                                                                         |

# Setup Menu

Enter the IP address of the MFP server as the URL, for example, 192.168.0.10. Then the MFP server's home page will appear in content of the web browser. Please follow this information in the setup menu of the MFP server:

# System Setup

1.Click **Setup**, it then appears the sub-menu.

2.Click **System**, it then as shown in the following picture.

| System TCP/IP            | Device                                                     |
|--------------------------|------------------------------------------------------------|
| This setup page allows   | you to configure general system settings of the MFP server |
| System Settings          |                                                            |
| MFP Server Name:         | 1P_MFPServer8535CD                                         |
| System Contact:          |                                                            |
| System Location:         |                                                            |
| Administrator's Password |                                                            |
| Password:                |                                                            |
| Re-type Password:        |                                                            |

MFP Server Name: This option allows you to change device name of the MFP server.

- System Contact: This option allows you to input contact name of the MFP server. To check the MFP server's contact name who in charge of this device.
- System Location: This option allows you to input Location name of the MFP server. To confirm the MFP server's location name where the MFP server is located in the office's LAN.
- **Password:** This option allows you to input setup password of the MFP server. When you select setup menu of web configuration from the MFP server, it then as shown in the following picture.

| Site:     | 192.168.10.201                     |
|-----------|------------------------------------|
| Realm     |                                    |
| Uper Name | •                                  |
| Bassword  |                                    |
| E Save t  | tis password in your password list |

- User Name: You must input the default administration user name: admin as login user name.
- **Password**: The default password is empty. After setup password is completed from the MFP server, you should to remember this password to input password box.

# **TCP/IP Setup**

- 1. Click **Setup**, it then appears the sub-menu.
- 2. Click **TCP/IP**, it then as shown in the following picture.

| o                                     |                       |                    |
|---------------------------------------|-----------------------|--------------------|
| C Obtain TCP/IP :                     | settings automaticall | y (use DHCP/BOOTP) |
| <ul> <li>Use the following</li> </ul> | ng TCP/IP settings    | _                  |
| IP Address:                           | 192.168.0.10          |                    |
| Subnet Mask:                          | 255.255.255.0         |                    |
| Default Router                        | 0.0.0.0               | 7                  |

- **DHCP/BOOTP:** This option allows you to select DHCP/ BOOTP option. If there is a DHCP/BOOTP server on your network. This option allows the MFP server to obtain IP-related settings automatically from your DHCP server.
- **IP Address:** This option allows you to input IP address from the MFP server. The IP address must meet the IP addressing requirements of the network segment.
- Subnet Mask: This option allows you to input subnet mask from the MFP server. The IP address must meet the IP addressing requirements of the network segment.
- **Default Router:** This option allows you to input gateway from the MFP server. This IP address of gateway must meet the router or gateway to go across of the network segment.

#### **Device Setup**

- 1. Click **Setup**, it then appears the sub-menu.
- 2. Click **Device**, it then as shown in the following picture.

| System TCP/IP              | Device                                                                      |
|----------------------------|-----------------------------------------------------------------------------|
| This page displays the i   | nformation of the device which is currently connected to the MFF<br>server. |
| Please choose one device : | Photosmart 2600 series 💌                                                    |
| Device Information         |                                                                             |
| Status :                   | • ONLINE C OFFLINE                                                          |
|                            | Save & Restart                                                              |
|                            |                                                                             |
|                            |                                                                             |
|                            |                                                                             |
|                            |                                                                             |

# Note:

This option is reserved.

# 5. Upgrading MFP Server

## Overview

Upgrading MFP server will allow you to replace its firmware inside the MFP server while the newer software version is available from your local dealer. Please refer to the following list for your systems.

**Note:** 1. Before you proceed to upgrade the MFP server, please ensure that the necessary binary file is correct.

2. Before upgrading MFP server, please ensure MFP server is not printing, scan or fax.

# Upgrading the MFP server by Web Browser

- 1. Ensure binary file is located in your current working directory.
- 2. Enter the IP address of the MFP server as the URL.
- 3. Click **Misc**, and then choose **Firmware Upgrade**, it then as shown in the following picture.

| Status Setup Misc Restart              |              |               |  |
|----------------------------------------|--------------|---------------|--|
| Factory Default Firmware Upgrade       | 2            |               |  |
| This page allows you to upgrade the fi | mware of the | e MFP server. |  |
| rmware Upgrade                         |              |               |  |
| Select Firmware Directory and File:    | Bro          | wse           |  |
|                                        |              |               |  |

- 4. Click **Browser** and select the firmware file.
- 5. Click Firmware Upgrade button.
- 6. Done.

# 6. Troubleshooting

## **General Troubleshooting Overview**

The most common problems, which cause the MFP server to perform improperly, are covered in this chapter. If a problem still exists after reading this chapter, please contact your dealer for technical support.

#### **LED Light Indicators**

The MFP server is equipped with LED to assist in diagnosing problems that are the result of the network and/or the MFP server hardware itself.

#### Status (Orange)

When the MFP server unit is powered on, the *Status* LED will flash six times as part of the unit's **P**ower **O**n **S**elf **T**est (**POST**). This indicates that the MFP server hardware is properly configured.

**Note:** Make sure that the Orange LED flashes six times (**POST**) upon connecting the power. If the unit does not flash six times, contact your dealer for a replacement or repair.

#### Flow/Link (Green: 100M; Orange: 10M)

If the network cabling is Twisted-Pair Cable, and when this light is ON, the Twisted-Pair cable connection is problem free.

## **Cable Related Problems**

In most cases, the MFP server fails to send and receive network data due to incorrect use of the network cable and/or to connector problems. Twisted-Pair Cable is 10BaseT/100BaseT 8-wire Unshielded Twisted-Pair Cable. The pin assignments for the RJ-45 connector used for this cable must conform to the UTP cable specifications.

## **Power Related Problems**

The MFP server requires an external AC power adapter in order for it to function. If you have a power problem, check to see whether the power cord or its connectors are damaged. More importantly, check to see that the AC power adapter included with the MFP server matches the AC voltage in your country or area. Using an incorrect AC adapter will damage your MFP server.

# **USB Port Related Problems**

Printing data failure may be caused by a loose connection of the MFP server to the USB port of the printer. Check to see if the USB connectors are damaged. In addition, check the cable connection. If the connectors are damaged, contact your dealer for a replacement connector.

# **Appendix:**

# Load Default Setting

- 1. Disconnect the external power adapter.
- 2. Hold down the reset button.
- 3. Reconnect the external power adapter. Wait about 5~6 seconds.
- 4. Release the reset button.
- 5. The MFP server will restart.

WARNING: This will erase all settings of MFP server to default and should be performed with caution!

After performing a factory default, the default settings will be:

- DHCP client: off
- IP address: 192.168.0.10
- Subnet Mask: 255.255.255.0

Or, you can load the default setting from the WEB management as following:

| Status Setup Misc Restart                                                                                                    |
|----------------------------------------------------------------------------------------------------|
| Factory Default Firmware Upgrade                                                                                                 |
| <ul> <li>Click OK to reload all default settings in the MFP server. Warning! All current settings will<br/>be erased.</li> </ul> |
| ок                                                                                                    |
|                                                                                                    |
|                                                                                                    |
|                                                                                                    |
|                                                                                                    |

## Reboot the MFP server:

- 1. Verify the power of MFP server is turned on.
- 2. Press the reset button once, and then release it.

Or, you can click the Restart button from the WEB management as following:

WARNING: This will restart the MFP server and stop all on-going and pending job jobs!

| Status Setup Misc Restart                                                              |  |
|----------------------------------------------------------------------------------------|--|
| Restart                                                                                |  |
| This page allows you to restart the MFP server.<br><mark>Restart The MFP Server</mark> |  |
| Do you want to save settings and restart the MFP server now ?                          |  |
|                                                                                        |  |
|                                                                                        |  |
|                                                                                        |  |
|                                                                                        |  |
|                                                                                        |  |

# How to Scan via MFP Server

You can use the proprietary utility of MFP printer, e.g. HP Director. Or, you can use the Windows embedded scan utility (WIA, **W**indows Image **A**cquisition) as following steps:

1. Start to setup MFP server. Click start -> All Programs -> Remote Virtual USB folder; click Remote Virtual USB to launch setup utility.

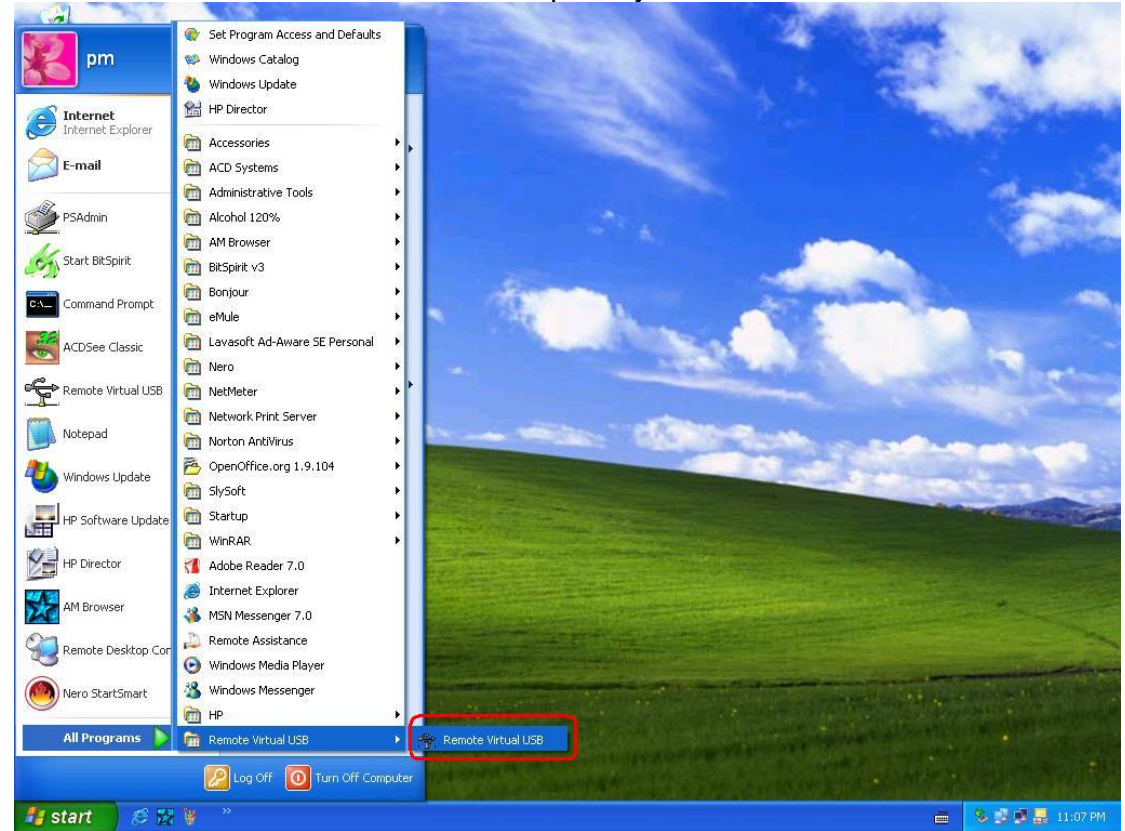

2. Setup utility will search all the MFP servers located on your private network.

| Recycle bin<br>Wy Computer | Search | t Utility<br>Connect<br>Connect<br>Conne |  |
|----------------------------|--------|----------------------------------------------------------------------------------------------------|--|
|                            |        |                                                                                                    |  |

3. Select one of the MFP printers, and then click **Connect** button.

| 🚖 RMVUSB Clie | nt Utility                          |         |              |      |
|---------------|-------------------------------------|---------|--------------|------|
| Search        | Connect                             | Release | Admin<br>Web | Exit |
| Phot          | Cerver250AD4<br>Dismart 2600 series |         |              |      |
|               |                                     |         |              |      |
|               |                                     |         |              |      |
|               |                                     |         |              |      |

4. Make sure the detection of MFP printer is correct.

| 🕆 RMVUSB Clie | nt Utility                         |         |              |      |
|---------------|------------------------------------|---------|--------------|------|
| Search        | Connect                            | Release | Admin<br>Web | Exit |
| Phot          | Server250AD4<br>osmart 2600 series |         |              |      |
| E Gunent i    | n use device                       |         |              |      |
|               | osmart 2000 series                 |         |              |      |
|               |                                    |         |              |      |

5. From Windows 2000/XP system, go to **start** -> **Printers and Faxes** and make sure of the icon of MFP printer appeared.

| 🖏 Printers and Faxes                |                                                                                                    |                      |
|-------------------------------------|----------------------------------------------------------------------------------------------------|----------------------|
| File Edit View Favorites            | Tools Help                                                                                                    |                      |
| 🕝 Back 🔹 🕥 🔹 🏂                      | Search 🌔 Folders 🛛 📰 - 🗙 🍫 🎽                                                                                                    | Norton AntiVirus 🛃 🗸 |
| Address 🦦 Printers and Faxes        |                                                                                                    | 💙 ラ Go               |
| Printer Tasks                       | Image: Second second second |                      |
| See Also                            | HP Photosmart HP Photosmart     2600 series     fax                                                                                                    |                      |
| Other Places                        | 8                                                                                                    |                      |
| Details                             | (*)                                                                                                    |                      |
| Printers and Faxes<br>System Folder |                                                                                                    |                      |
|                                     |                                                                                                    |                      |
|                                     |                                                                                                    |                      |
|                                     |                                                                                                    |                      |

6. Double click the **Scanners and Cameras**.

| 🖻 Control Panel                                                 |                          |                     |                           |                             |                          |                   |                           |
|-----------------------------------------------------------------|--------------------------|---------------------|---------------------------|-----------------------------|--------------------------|-------------------|---------------------------|
| <u>File E</u> dit <u>V</u> iew F <u>a</u> vorites <u>T</u> ools | Help                     |                     |                           |                             |                          |                   | <b></b>                   |
| 🕝 Back 🔹 🕥 🔹 🏂 🔎 S                                              | iearch 🔀 Fol             | ders                | ×ø                        | 🖌 🔏 🚺                       | 1 🗋 🖻                    |                   |                           |
| Address 🚱 Control Panel                                         |                          |                     |                           |                             | <ul> <li>&gt;</li> </ul> | Go Norton A       | intiVirus 🛃 🔻             |
| Control Panel 🛞                                                 | Ç.                       | ×.                  | 5                         | -                           | 2                        | P                 | <u>s</u>                  |
| 🚱 Switch to Category View                                       | Accessibility<br>Options | Add Hardware        | Add or<br>Remov           | Administrative<br>Tools     | Automatic<br>Updates     | Date and Time     | Display                   |
| See Also                                                        | I                        | d                   | and a second              | <b>9</b>                    | 1                        | C                 |                           |
| 🍪 Windows Update                                                | Folder Options           | Fonts               | Game<br>Controllers       | Internet<br>Options         | Keyboard                 | Mouse             | Network<br>Connections    |
| <ul> <li>Help and Support</li> </ul>                            | 6                        |                     | R.                        | 4                           |                          | 3                 | <u> </u>                  |
|                                                                 | Network Setup<br>Wizard  | Phone and<br>Modem  | Portable Media<br>Devices | Power Options               | Printers and<br>Faxes    | PRISM<br>Settings | Regional and<br>Language  |
| (                                                               |                          | 1                   | ۲                         | Ø,                          | 8                        |                   |                           |
|                                                                 | Scanners and<br>Cameras  | Scheduled<br>Tasks  | Security<br>Center        | Sounds and<br>Audio Devices | Speech                   | System            | Taskbar and<br>Start Menu |
|                                                                 | <u>8</u>                 | 0                   |                           |                             |                          |                   |                           |
|                                                                 | User Accounts            | Windows<br>Firewall | Wireless<br>Network Set   |                             |                          |                   |                           |

7. Double click the MFP device icon to launch Windows Scanner and Camera Wizard.

| 📚 Scanners and Cameras                                                       |                       |        |                      |
|------------------------------------------------------------------------------|-----------------------|--------|----------------------|
| <u>File E</u> dit <u>V</u> iew F <u>a</u> vorite <mark>s <u>T</u>ools</mark> | Help                  |        | <b></b>              |
| 🕝 Back 🔹 🕥 - 🏂 🔎 S                                                           | earch 😥 Folders       | ×      | 🤊 🛃 🔏 🦷              |
| Address 🥞 Scanners and Cameras                                               |                       | 🔽 🋃 Go | Norton AntiVirus 曻 🝷 |
| Imaging Tasks     Imaging Tasks       Imaging Add an imaging device          | HP Photosmart<br>2600 |        |                      |
| Other Places                                                                 |                       |        |                      |
| Details                                                                      |                       |        |                      |
| Scanners and Cameras<br>System Folder                                        |                       |        |                      |
|                                                                              |                       |        |                      |
|                                                                              |                       |        |                      |

8. Click Next.

| 🍣 Scanner and Camera W | izard                                                                                                    | × |
|------------------------|----------------------------------------------------------------------------------------------------|---|
|                        | Welcome to the Scanner and Camera<br>Wizard                                                                                |   |
| ~                      | HP Photosmart 2600                                                                                                    |   |
|                        | This wizard helps you copy pictures from your camera, scanner, or other device to your computer, your network, or the Web. |   |
|                        | To continue, click Next.                                                                                                   |   |
|                        | < Back Next > Cance                                                                                                    |   |

9. Click **Next** to start the scanning process.

| Scanner and Camera Wizard                                                                                                    |                                                     | ×      |
|----------------------------------------------------------------------------------------------------|-----------------------------------------------------|--------|
| Choose Scanning Preferences<br>Choose your scanning preferences, and the<br>the picture.                                                                                                    | en click Preview to see how your preferences affect | E B    |
| Picture type:         Image: Color picture         Image: Color picture         Image: Color picture         Image: Color picture         Image: Color picture         Image: Color picture         Image: Custom settings |                                                     |        |
|                                                                                                    | Preview 0                                           | ej něp |
|                                                                                                    | < <u>Back</u>                                       | Cancel |

## 10. Click Next.

| 300 |                                                                           |
|-----|---------------------------------------------------------------------------|
| Pic | sture Name and Destination                                                |
|     |                                                                           |
| 1.  | Type a name for this group of pictures:                                   |
|     | Picture                                                                   |
| 2.  | <u>S</u> elect a file format:                                             |
|     | 🚾 JPG (ACDSee JPG Image) 💌                                                |
| 3.  | Choose a place to save this group of pictures:                            |
|     | D:\Documents and Settings\Administrator\Desktop     Signature     Bigowse |
|     |                                                                           |
|     |                                                                           |
|     |                                                                           |
|     |                                                                           |
|     |                                                                           |
|     |                                                                           |
|     |                                                                           |

#### 11. Click Next.

| Scanner and Camera Wizard                                                                                                    |                                     |   |
|----------------------------------------------------------------------------------------------------|-------------------------------------|---|
| Other Options<br>You can choose to keep working with your pictures.                                                                 | E.                                  | ł |
| Your pictures have been successfully copied to your computer o<br>You can also publish these pictures to a Web site or order prints | or network.<br>s online.            |   |
| What do you want to do?                                                                                                    |                                     |   |
| O Publish these pictures to a Web site                                                                                              |                                     |   |
| O Drder prints of these pictures from a photo printing Web site                                                                     | te                                  |   |
| Nothing. I'm finished working with these pictures                                                                                   |                                     |   |
| Learn more about <u>working with pictures</u> .                                                                                     |                                     |   |
|                                                                                                    | < <u>B</u> ack <u>N</u> ext> Cancel | 1 |

#### 12. Click Finish.

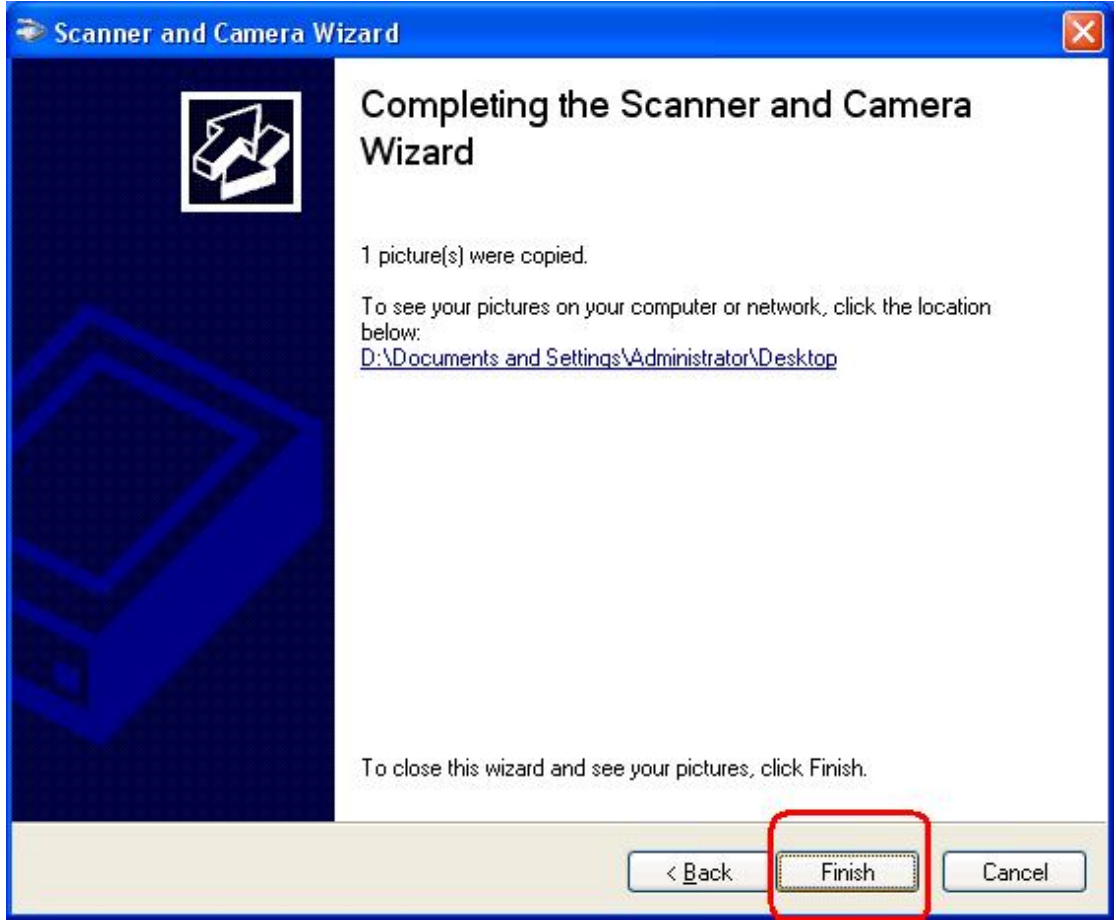

# How to Fax via MFP Server

You can use the proprietary utility of MFP printer, e.g. HP Director. Or, you can use the Windows embedded fax utility, for example, send a **Test Page** to remote fax machine.

- 1. Repeat the step-1 to step-5 of the above section about How to Scan via MFP Server.
- 2. Select the MFP device fax icon.

| 📴 Printers                             |                 |                    |              | _O×        |
|----------------------------------------|-----------------|--------------------|--------------|------------|
| <u>File Edit View Favorites Too</u>    | ls <u>H</u> elp |                    |              |            |
| 📙 🖨 Back 👻 🤿 👻 🗄 🔞 Search              | GB Folders      | History            | R R X O      |            |
| Address 🞯 Printers                     |                 |                    |              | <b>.</b> € |
|                                        | Add Printer     | HP Officejet       | HP Officejet |            |
| Printers                               |                 | 7200 series<br>fax | 7200 series  |            |
| HP Officejet 7200 series fax           |                 |                    | J            |            |
| Documents: 0                           |                 |                    |              |            |
| Status: Ready                          |                 |                    |              |            |
| Model:<br>HP Officejet 7200 series fax |                 |                    |              |            |
| Waiting Time: 0                        |                 |                    |              |            |
|                                        |                 |                    |              |            |
| Windows 2000 Support                   |                 |                    |              |            |
| Status: Ready Documents: 0             |                 |                    |              | li.        |

3. Right click the MFP device fax icon, and then select Properties.

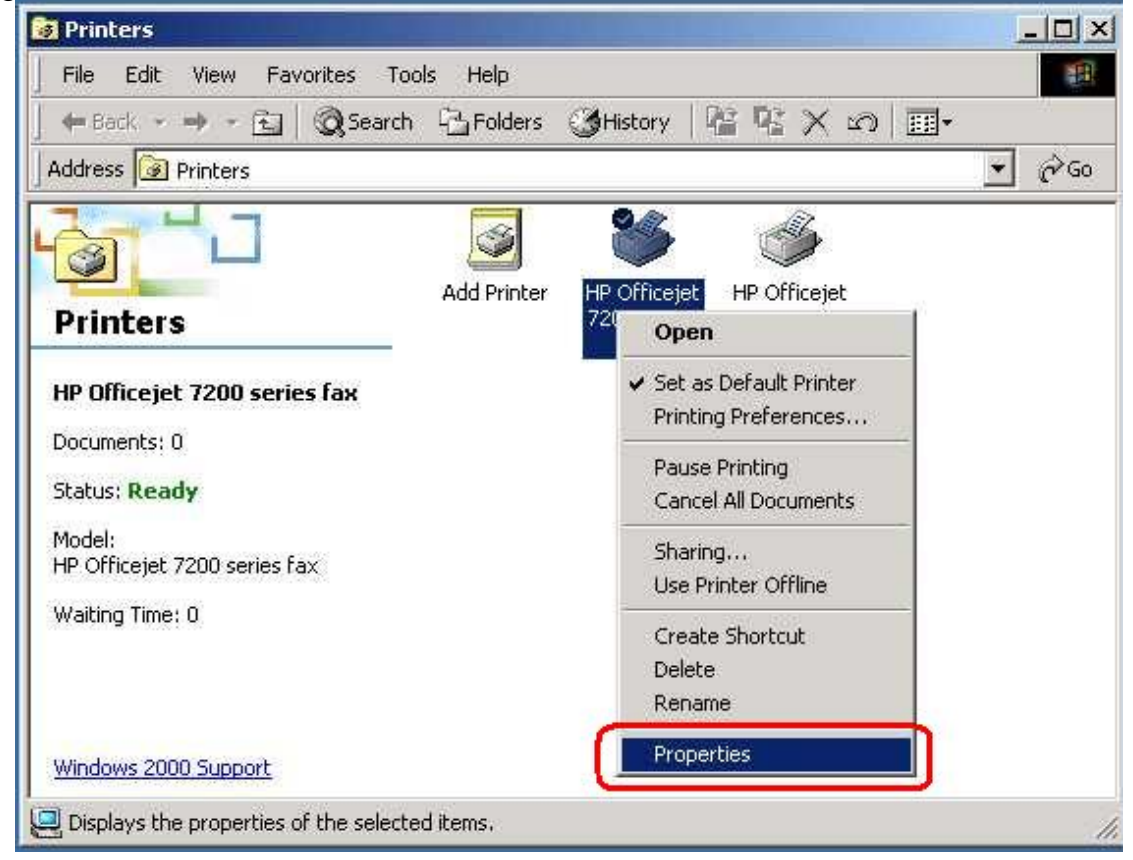

4. Click the Print Test Page button.

| 🥬 HPON                      | ficejet 7200 se  | ries fax      |                   |          |  |
|-----------------------------|------------------|---------------|-------------------|----------|--|
| ocation:                    |                  |               |                   |          |  |
| Comment:                    |                  |               |                   |          |  |
| ,<br>M <u>o</u> del: HP Off | icejet 7200 seri | ies fax       |                   |          |  |
| Features                    |                  |               |                   |          |  |
| Color: Yes                  |                  | Paper availab | le:               |          |  |
| Double-sided: Ye            | s                |               |                   | <u> </u> |  |
| Staple: No                  |                  |               |                   |          |  |
| Speed: Unknown              | 1                |               |                   |          |  |
| Maximum resoluti            | on: Unknown      | <u> </u>      |                   | -        |  |
|                             | Printing         | Preferences   | Print <u>T</u> es | t Page   |  |
|                             |                  |               |                   |          |  |

5. Input the remote fax number, and then click **Send Fax** button

| Cabarra I                | Title <u>First Na</u> | ame La         | ast Name      |                  |
|--------------------------|-----------------------|----------------|---------------|------------------|
|                          | · ·                   |                |               | <u> </u>         |
| Add To                   | Fa <u>x</u> Number    | Voice Number   | Compar        | v                |
|                          | ****                  |                |               |                  |
| nclude with Fax —        | Clear Entry           | Becent Fa      |               | Log and Settings |
| - PC-Generated           | Ciedi Eridy           |                |               | Log and Settings |
| Lover Page               |                       | Recipient List |               |                  |
| Edi <u>t</u> Contents    | Add to List           | Name           | Fax Nu        | mber             |
|                          |                       | 1              |               |                  |
| Page(s) in unit          | Remo <u>v</u> e       |                |               |                  |
|                          |                       |                |               |                  |
| Quality                  | C <u>o</u> lor        |                | Contrast      |                  |
| G Standard C P           | Noto G Bla            | ack and White  | EARN TO DOUGH | J SAB            |
| C Fire                   |                       | les            |               |                  |
| <ul> <li>Fine</li> </ul> | 10 LO                 | 4OF ···        | Lighten       | Darker           |

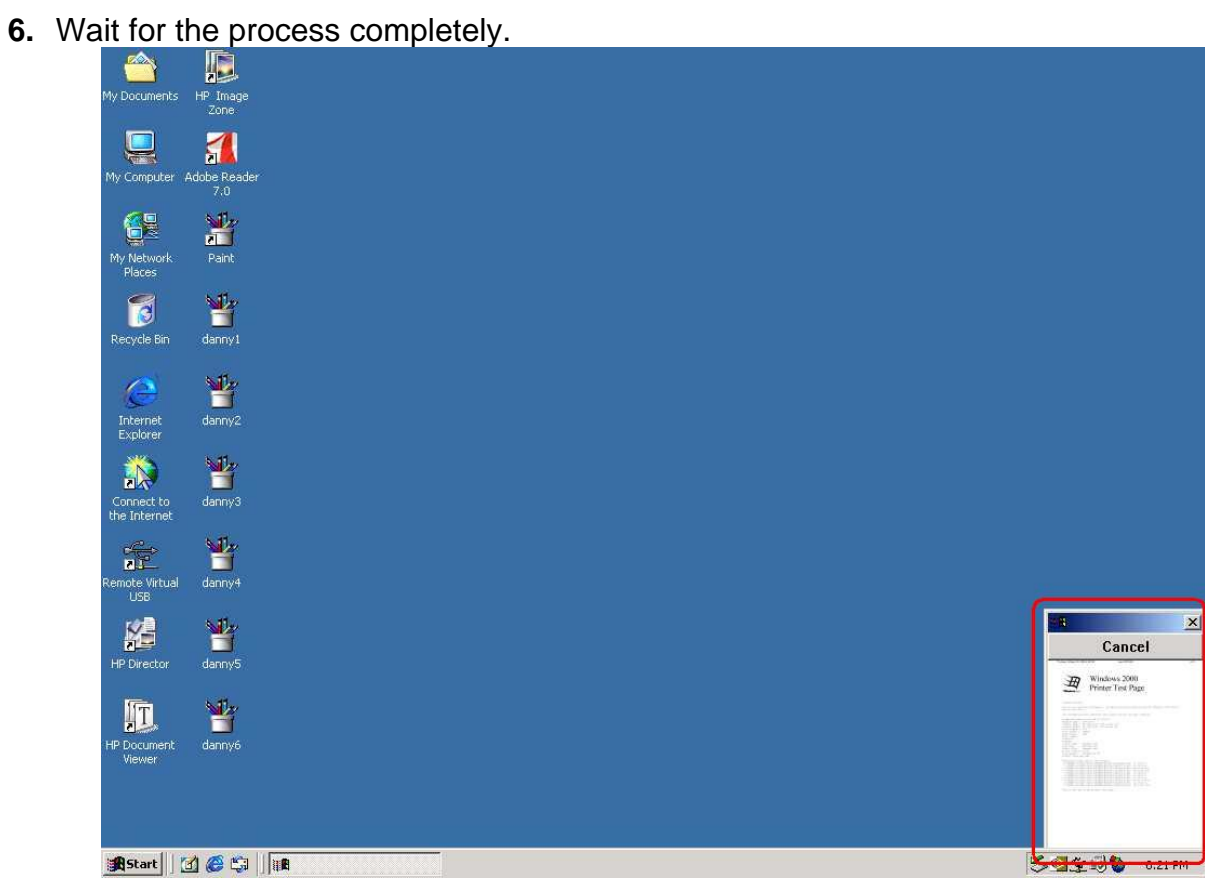

7. Done.

# **Frequently Asked Questions**

#### **Question A**

The Status LED light keeps blinking after POST.

#### Answer:

The last upgrade process was not completed. The MFP server must be upgraded again.

#### **Question B**

The MFP server software installation is not allowed at your computer.

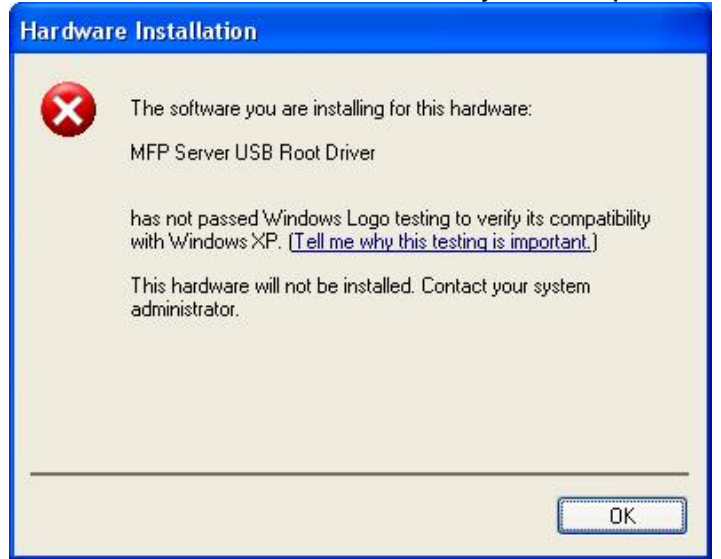

#### Answer:

Please make sure the setting of driver signing is set to default from your Windows Start menu: Control Panel -> System -> Hardware -> Driver Signing.

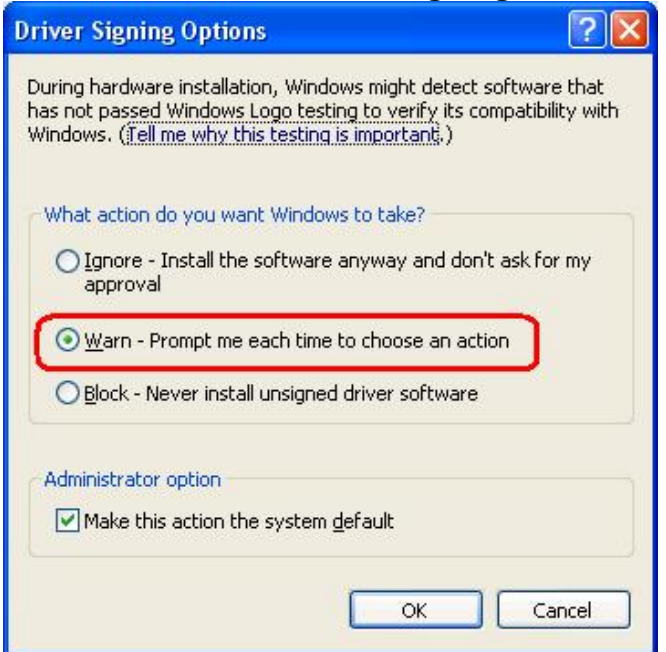

#### **Question C**

The MFP server utility can't find MFP server.

#### Answer-1:

The Windows Firewall installed in your computer blocks the connection.

If no MFP server is found, please make sure the Windows Firewall or any third party firewalls have been disabled or bypassed and click the **Search** button to try again.

#### Answer-2:

The IP address segment is different between computer and MFP server.

Change the default IP address (192.168.0.10) of MFP server to match your network segment by Web management. If you changed the default IP address and forgot it, please refer to the above section about the **Load Default Setting**. To make sure the default IP address of MFP server is restored.